# **Carleton University Campus**

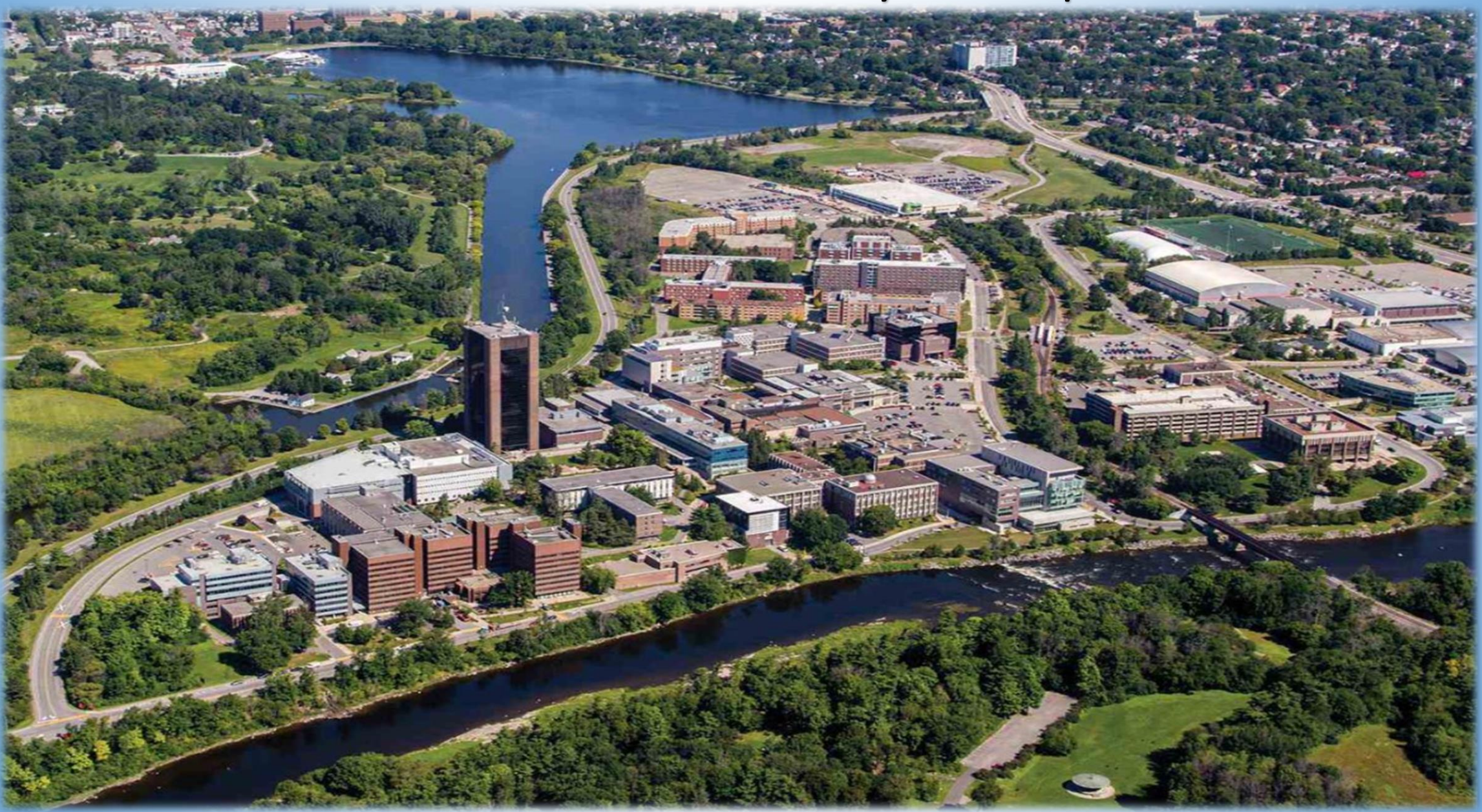

### Campus Utility Metering PME Vista

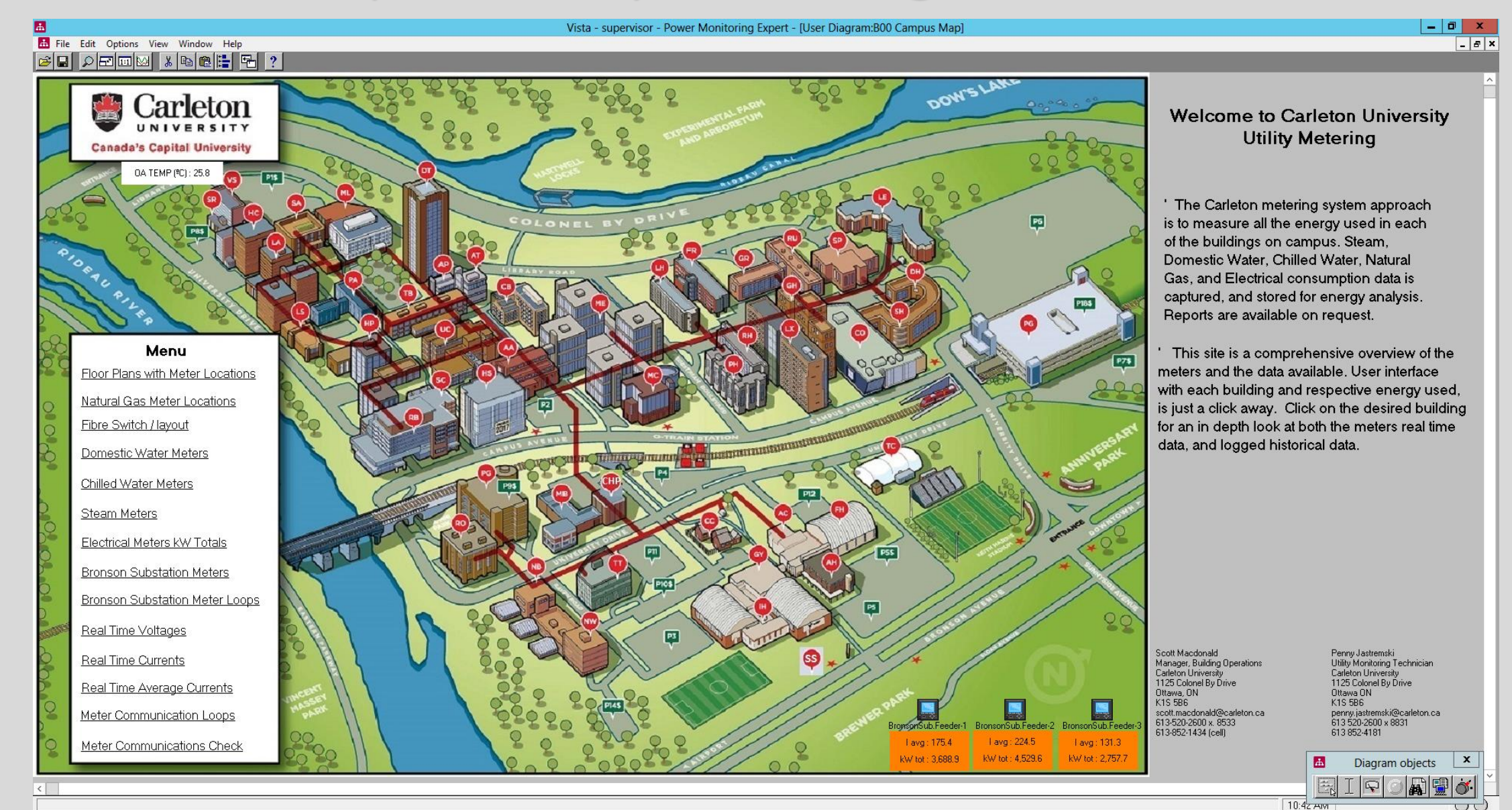

📥 🛛 🚚 🚞 🥥 📠

▲ 😼 🙄 🍁 10:42 AM 7/13/2018

### Web Application User Interface

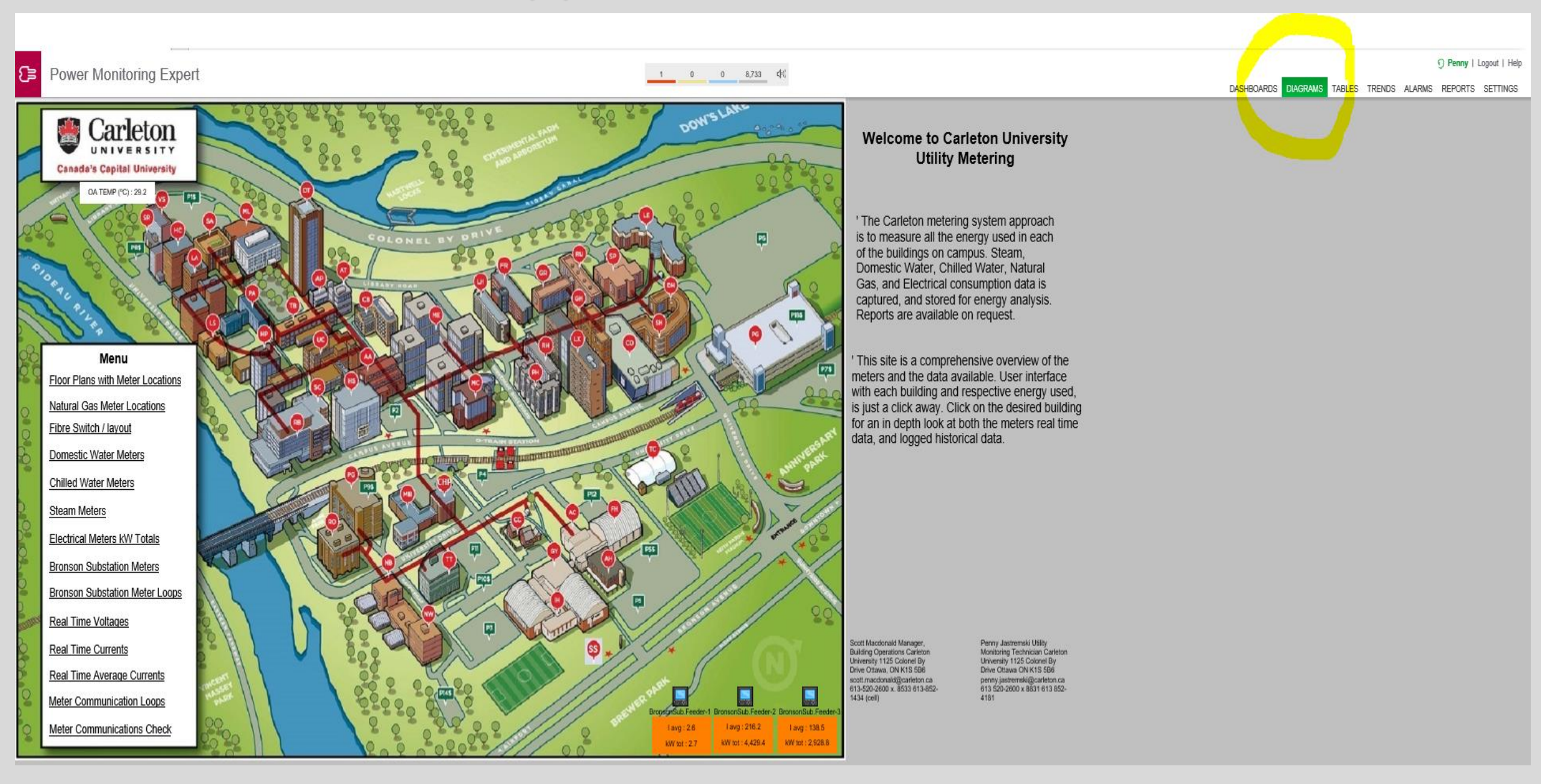

# Options from the Menu

Menu Floor Plans with Meter Locations Natural Gas Meter Locations Fibre Switch / layout Domestic Water Meters Chilled Water Meters Steam Meters Electrical Meters kW Totals Bronson Substation Meters Bronson Substation Meter Loops Real Time Voltages Real Time Currents Real Time Average Currents Meter Communication Loops Meter Communications Check

• To select a page from the menu, hover over desired page title and double click with mouse

• To select the desired building double click red circle.

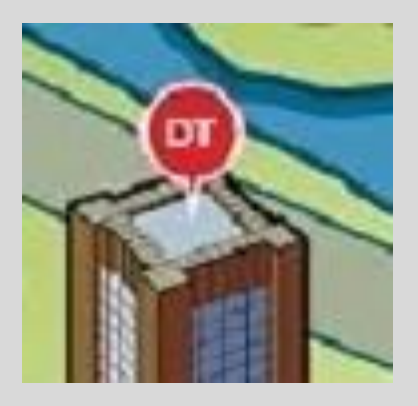

### Examples from the Menu

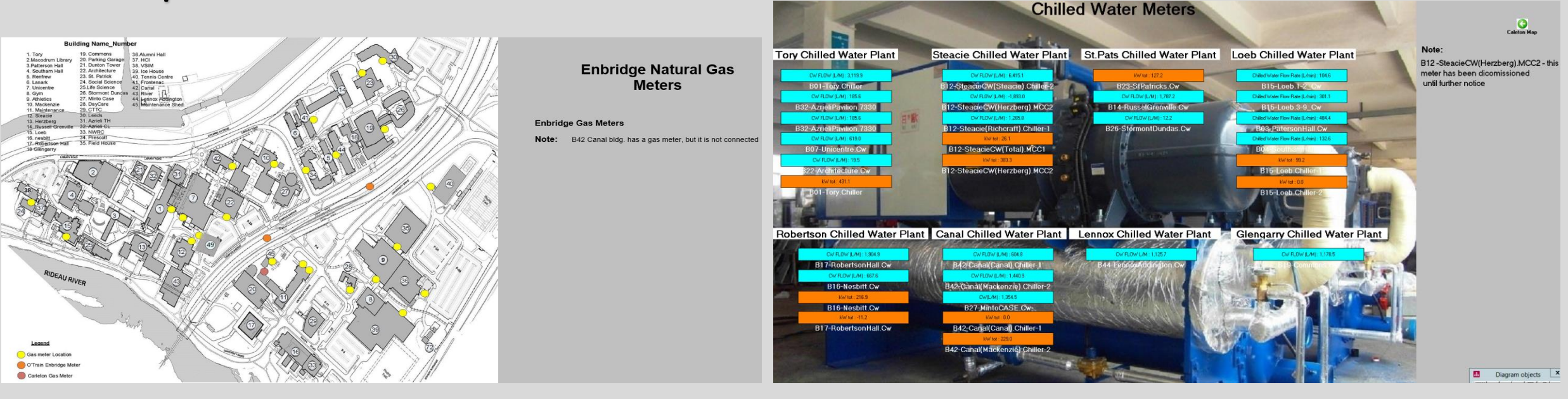

![](_page_4_Picture_2.jpeg)

| Domestic W                         | /ater Meter              | S Caleton Map             |
|------------------------------------|--------------------------|---------------------------|
| Yellow indicates :<br>Meter Failed |                          |                           |
| DW FLOW (LM): -0.1                 | DW FLOW (LM): 1.6        | DW FLOW (L/M) : 48.1      |
| B01-Tory Stm                       | B13-Herzberg Stm         | B29-CTTC Stm              |
| DW FLOW L/M : 0.0                  | DW FLOW L/M : 62.9       | DW FLOW (LM): 0.1         |
| B02-Macodrum(Main).Stm             | B14-RusselGrenville.Cw   | B30-Leeds Elec            |
| DWELOW (LAD): 10.0                 | DW FLOW (LMD - 0.3       | DW FLOW (LIM) : 80.9      |
| B02-Maroda mSouth(Evt) Stm         | B15-Loeb Stm             | B32.4mielPavilion 7330    |
| DINELOW (LIND   0.1                | DW Elow Ldd - 27.3       | DWELOW(1M) 900            |
| B02-Patamopilal Stm                | B10-Neshitt Stm          | B22.AttickResilion 7220   |
| DW 201 M - 9.0                     | DWELOW/LAD -0.2          | DOM WAT GRM : 0.0         |
| Dovi Sin Divi . 0.0                | B17 Rebesten Hall Ster   | DOW VINT GPW : 0.0        |
| DO4-SOUTHAMPIALSON                 | DIVE OWN AND OD          | Bas-reverse.com           |
| BOS Bastan Sta                     | B19. Glassarry Ste       | P25 Caldhara Da           |
| But the set of the set             | Discoungary.com          | Distriction of the second |
| DWFLOW (DM): 0.0                   | DWFLOW (DM): 47.0        | DW FLOW (DM) : 0.3        |
| BUO-Lanark Stm                     | DWELOW AAL ALE           | B34-Prescott.Stm          |
| B07 Lisionates Car                 | P21 Dustes Terror Ster   | DW FLOW (L/M) : 0.9       |
| CON-ONDERVE.OW                     | De l'Edulation diversion | B35-AlumniHall Stm        |
| DW FLOW L/M : 32.4                 | DW FLOW LM : 10.8        | DW FLOW (L/M) : 56.8      |
| B08-Gymnasium.Eleo                 | B22-Architecture.Elec    | B38-HVIVSIM.Elec          |
| DW L/M : 68.1                      | DW FLOW L/M : 0.0        | Dom W Gpm : 0.8           |
| B09-Athletics.Stm                  | B23-StPatricks.Elec      | B39-IceHouse.Elec         |
| DW FLOW (L/M) : 233.4              | DW FLOW (L/M) : 11.6     | DW FLOW (L/M) : 0.4       |
| B10-Mackenzie Stm                  | B24-SSRB.Elec            | B41-Frontenac.Stm         |
| Water Volume Flow Rate (L/min      | 1); DW FLOW (L/M) : 11.6 | DW FLOW (L/M) : 0.4       |
| B11-Maintenance(CHP).Dw            | 825 ARISE Elec           | B42-Canal Stm             |
| DW MAIT L/M : 0.2                  | DW FLOW L/M : 22.3       | DW FLOW (L/M) : 17.7      |
| B11-Maintenance.Stm                | 828-StormontDundas.Mthw  | B43-Richcraft.Stm         |
| Water Volume Flow Rate (L/mi       | DW(L/M) : 98.0           | DW Flow L/M : 0.2         |
| B11-Maintenance(CHP).Dw            | B27-MintoCASE.Cw         | B44-LennoxAddington.Stm   |
| DW FLOW (LM) : 283.2               | DC DW (L/M) : 0.0        | DW Flow L/M : 0.2         |
| and a second second                |                          | Diality of C              |

![](_page_4_Figure_4.jpeg)

![](_page_4_Figure_5.jpeg)

### Natural Gas Meters

![](_page_5_Figure_1.jpeg)

#### Enbridge Natural Gas Meters

#### Enbridge Gas Meters

Note: B42 Canal bldg, has a gas meter, but it is not connected

### Electrical Real time Data by Loops

Caleton Map

#### **Real Time Voltages**

| LOOP A1                                                                                                    | LOOP B1                                                                                                    | LOOP C1                                                                                                    | LOOP D1                                                                                                    | LOOP E1                                                                                                    | Note: values shaded yellow represent sub-meters                                                                                                    |
|----------------------------------------------------------------------------------------------------|----------------------------------------------------------------------------------------------------|----------------------------------------------------------------------------------------------------|----------------------------------------------------------------------------------------------------|----------------------------------------------------------------------------------------------------|----------------------------------------------------------------------------------------------------|
| VII ab : 576.4 VII bc : 575.9 VII ca : 575.1<br>B13-Hen perg Stm<br>VII ab : 573.3 VII bc : 575.5 VII ca : 573.6                                     | VII ca : 599.8 VII ca : 599.8 VII ca : 599.8<br>B394ceHouse Elec<br>VII ab : 601.2 VII bc : 601.6 VII ca : 600.5                                  | VIIab:604.9 VIIbc:605.0 VIIca:606.6<br>B44-Lennowiddington.Stm                                                                | VII ab : 588.2 VII bc : 588.0 VII ca : 588.3<br>B36-Alum <mark>hiHall.Stm</mark>                                                                 | VII ab : 600.4 VII bc : 600.3 VII ca : 600.2<br>B33-NV <mark>B</mark> C.Stm                                                                 | B44 Lennox Addington has 38 ION 6200<br>electric meters for lighting and recepticles                                                                                                    |
| VII ab : 603.4 VII bc : 604.9 VII ca : 603.3<br>B38-HVIV<br>B38-HVIV SIM.Elec                                                                        | B08-Gymn <sup>-</sup> ssium.Elec<br>VII ab : 596.7 VII bc : 597.6 VII ca : 596.3<br>B08-Gymna <mark>-ium.Elec_1</mark>                            | VIIab:0.0 VIIbc:0.0 VIIca:0.0<br>B44-Lennox ddington.Cw<br>VIIab:598.4 VIIbc:596.7 VIIca:596.2<br>B18/Glasharm Stro           | VII ab : 585.7 VII bc : 585.8 VII ca : 586.2<br>B35-Fieldhouse.Elec<br>VII ab : 583.7 VII bc : 583.7 VII ca : 584.8                              | VII ab : 590.3 VII bc : 591.1 VII ca : 591.2<br>B29-C1 C.Stm<br>VII ab : 209.0 VII bc : 208.5 VII ca : 208.7                                | Bronson Sub Station Meters                                                                                                    |
| VII ab : 599.7 VII bc : 601.7 VII ca : 599.8<br>B38-HVIVS <mark>M</mark> (Lab).Elec<br><b>BREAK</b>                                                  | VIIca: 205.3 VIIca: 205.3 VIIca: 205.3<br>B08-Gymna <mark>,</mark> ium.Elec_2<br>VIIab: 207.0 VIIbc: 205.9 VIIca: 205.8<br>B22-Archill Sture Elec | VII ab : 598.1 VII bc : 595.4 VII ca : 595.1<br>B19-Compons.Elec                                                              | 828-Day Lare, Elec<br>VII ab : 582.1 VII bc : 583.3 VII ca : 583.1<br>809-Athlatics, Stm                                                         | B16-Net pitt Elec<br>VII ab : 586.3 VII bc : 587.7 VII ca : 586.2<br>B17-Robert on Hall Stm<br>VII ab : 589 8 VII bc : 599 9 VII ca : 598 8 | BronsonSub.LoopA1<br>VII ab : 13,092.0 VII bc : 13,022.0 VII ca : 13,016.0                                                                                                    |
| VII bc : 580.0 VII bc : 580.0 VII ca : 581.2<br>B15-Loeb Elec                                                                                        | VII ab : 573.3 VII bc : 576.5 VII ca : 573.6<br>B21-Dunto<br>VII ab : 573.3 VII bc : 576.5 VII ca : 573.6                                         | VII ab : 202.5 VII ab : 202.5<br>B26-Stormo tDundas.Cw<br>VII ab : 573.4 VII bc : 572.5 VII ca : 574.3<br>B23-StPa ricks.Elec | VII ab : 594.8 VII bc : 596.9 VII ca : 593.0<br>B11-Maintendhce(CHP).Stm<br>VII ab : 591.9 VII bc : 592.8 VII ca : 589.9<br>B11-Maintingance Stm | B17-Rober         SonHall.Cw           VII ab : 588.9         VII bc : 590.1           VII ca : 590.1         B20-ParkingGa age.P9_Elec-1   | BronsonSubLoopA2           VII ab : 13,056.8         VII ab : 13,056.7         VII ab : 13,056.7         VII ab : 13,056.7           BronsonSubLoopB1                                                                                                    |
| VII ab : 573.5 VII bc : 573.4 VII ca : 580.1<br>B15-Loeb.Stm<br>VII ab : 593.3 VII bc : 591.8 VII ca : 590.3<br>B15-Loeb.Chiller-1                   | B21-Dunto Tower.Stm<br>VII ab : 575.7 VII ab : 575.7 VII ab : 575.7<br>B32-AzrieliF evilion.7500                                                  | BREAK                                                                                                    | VII ab : 594.8 VII bc : 594.3 VII ca : 598.2<br>B11-Maintenance.OtrainElec<br>VII ab : 444 7 VII bc : 445 9 VII ca : 445 9                       | VII ab : 200.6 VII bc : 200.2 VII ca : 200.4<br>B20-ParkingGalage.P9_Elec-2                                                                 | Wild:         13,0100         BronsonSub.LoopB2           Ull ab:         13,055.0         VII bb:         13,025.0           BronsonSub.LoopC1         Image: Construction of the construction of the construction of th |
| VII ab : 596.2 VII bc : 602.2 VII ca : 608.1<br>B15-Loe - Chiller-2<br>VII ab : 577.1 VII bc : 576.1 VII ca : 574.7                                  | VII ab : 597.1 VII bc : 599.4 VII ca : 598.5<br>B02-Macodrun South (Ext).5 tm<br>VII ab : 599.6 VII bc : 603.1 VII ca : 603.1                     | VII ab : 608.1 VII bc : 607.1 VII ca : 608.7<br>B46-Parkini Garage P18                                                        | B10-Maclenzie.Elec<br>VII ab : 447.4 VII bc : 461.1 VII ca : 456.9<br>B10-Maclenzie.Stm                                                          |                                                                                                    | VII ab : 13,088.0 VII bc : 13,015.0 VII ca : 13,018.0 BronsonSub.LoopC2 VII ca : 13,024.7 VII bc : 13,051.7 VII ca : 13,024.7 Promotive LoopD1                                                                                                    |
| 824-SS 18. Elec<br>VII ab : 595.0 VII bc : 597.0 VII ca : 595.7<br>B12-Ste <mark>r</mark> cie.Elec                                                   | VII ab : 209.6 VII bc : 207.9 VII ca : 208.5<br>B04-South mHall Elec                                                                              | VII ab : 587.7 VII bc : 589.3 VII ca : 588.4<br>B30-Le <mark>n</mark> ds.Elec<br>VII ab : 208.0 VII bc : 208.5 VII ca : 208.0 | VII ab : 559.4 VII bc : 561.9 VII ca : 561.6<br>B27-Minte CASE.Stm<br>VII ab : 603.4 VII bc : 603.9 VII ca : 603.6                               |                                                                                                    | VII ab : 13,056.0 VII bc : 13,015.0 VII ca : 13,018.0         BronsonSub.LoopD2           VII ab : 13,050.2 VII ca : 13,020.2         VII ab : 13,050.2                                                                                                    |
| VII ab : 574.6 VII bc : 575.9 VII ca : 573.7<br>B12:Ste <mark>i</mark> cie.Stm<br>VII ab : 588.6 VII bc : 589.6 VII ca : 588.3<br>B43:Bichizrati Stm | VII ab : 468.0 VII bc : 466.2 VII ca : 467.7<br>B03-PatersonHall.Stm<br>BREAK                                                                     | B14-Rusself renville.Stm<br>VII ab : 605.3 VII bc : 607.4 VII ca : 605.3<br>B41-Frontenac.Stm                                 | B42-Cahal.Stm<br>VII ab : 625.0 VII bc : 627.1 VII ca : 626.9<br>B42-Canal(C <mark>a</mark> nal).Chiller-1                                       |                                                                                                    | BronsonSub.LoopE1<br>VII ab : 13,058.0 VII bc : 13,025.0 VII ca : 12,924.0<br>BronsonSub.LoopE2<br>VII ab : 13,042.8 VII bc : 13,052.6 VII ca : 13,025.6                                                                                                    |
| VII ab : 587.7 VII bc : 587.8 VII ca : 586.7<br>B12-SteacieC /(Total).MCC1<br>VII ab : 587.2 VII bc : 588.2 VII ca : 586.8                           | VII ab : 478.1 VII be : 477.9 VII ca : 477.4<br>801-To <mark>y, Chiller</mark><br>VII ab : 482.7 VII be : 482.7 VII ca : 482.7                    | VIIab: 207.7 VIIbc: 208.6 VIIca: 208.3<br>B06-Latark.Stm<br>VIIab: 209.7 VIIbc: 209.2 VIIca: 209.7                            | VII ab : 626.1 VII bc : 626.9 VII ca : 625.6<br>B42-Canal(Mackenzie).Chiller-2                                                                   |                                                                                                    | BronsonSub.Feeder-1                                                                                                    |
| B12-SteacieCW Herzberg),MCC2<br>VII ab : 587.2 VII bc : 587.9 VII ca : 586.7<br>B12-Steacie(Richcraft),Chiller-1                                     | B31-Azrieli <mark>T</mark> heatre, 7500<br>VII ab : 483.4 VII bc : 481.8 VII ca : 481.1<br>B01-T <mark>r</mark> y,Stm                             | VII ab : 609.7 VII bc : 608.2 VII ca : 608.0<br>B34-Pre cott.Stm                                                              | BREAK                                                                                                    | BREAK                                                                                                    | VII ab : 13,022.1 VII bc : 13,021.5 VII ca : 12,989.5<br>BronsonSub Feeder-1                                                                                                    |
| VII ab : 588.7 VII bc : 587.9 VII ca : 586.8<br>B12-SteacieCW Steacie) Chiller-2<br>VII ab : 588.6 VII bc : 589.6 VII ca : 588.3<br>B43 Hand Steace  | VII ab : 582.2 VII bc : 581.7 VII ca : 581.4<br>B07-Unitentre.Cw<br>VII ab : 201.9 VII bc : 201.9 VII ca : 201.9<br>B07 Unitentre.Chm             |                                                                                                    |                                                                                                    |                                                                                                    | BronsonSub.Feeder-2<br>VII ab : 12,983.4 VII bc : 12,978.0 VII ca : 12,984.7<br>BronsonSub.Feeder-2                                                                                                    |
| LOOP A2                                                                                                    | LOOP B2                                                                                                    | LOOP C2                                                                                                    | LOOP D2                                                                                                    | LOOP E2                                                                                                    | BronsonSub.Feeder-3<br>VII ab : 13,034.4 VII bc : 13,035.3 VII ca : 13,008.7                                                                                                    |

### Meter Communications Check

#### Meter Communications Check

Loop20 Com1

Loop21 Com2

B23-StPatricks.Cw Status

B23-StPatricks.Elec Status

Switch 08

B18 Glengarry.Elec

192.168.100.134

B19-Commons.Elect Status

B19-CommonsExpansion.Stm Status

B18-Glengarry.Stm Status

B19-Commons.Cw Status

B19-Commons.Stm Status

B14 RussellGrenville.Stm

192.168.100.160

B14-RusselGrenville.Stm Status

B14-RusselGrenville.Mthw Status

B14-RusselGrenville.Cw Status

Loop19 Com1

Loop22 Com2

Loop22 Com2

Switch 07

192.168.100.136

Switch 01 B01-Tory.Chiller 192.168.100.140

Tory Chiller Status

Loop10 Com1 B01-Tory.Stm Status

B07-Unicentre.Cw Status

B07-Unicentre.Stm Status

B32 AZPA\_7500 Status

B32 AZPA\_7700 Status

Loop 5 Com2

B31 AZTH 7500 Status

B31 AZTH 7700 Status B12-Steacie.Elec Status

B12-Steacie.Stm Status

B13-Herzberg.Stm Status Switch 02

B21-Dunton Tower, Elec 192.168.100.110 B21-DuntonTower.Elec Status

Loop23 Com1 B21-DuntonTower.Stm Status

B02-Macodrum(Main).Elec 192.168.100.137 B02-Macodrum(Main).Elec

Loop24 Com1

B02-Macodrum(Main).Stm Status

B02-MacodrumNorth(Ext).Elec Status

B02-MacodrumSouth(Ext).Stm Status

B41-Frontenac Stm 192.168.100.132 B41-Frontenac.Stm Status

Switch 03

B34 Prescott 192.168.100.130 B34-Prescott.Stm Status

Loop3 Com1 B05-Renfrew.Stm Status

Loop9 Com2 B27-MintoCASE.Cw Status

B27-MintoCASE.Stm Status

B06 Lanark 192.168.100.170 B06-Lanark.Stm Status

Loop4 Com1

B10-Mackenzie.Elec Status B10-Mackenzie.Mthw Status

B10-Mackenzie.Stm Status B22-Architecture.Cw Status

B22-Architecture.Elec Status

Switch 04 Loop2 Com1 B11-Maintenance(CHP).Stm Status

B11-Maintenance.OTrain Status

Loop8 Com2

B28-DayCare.Elec Status

Switch 05 BronsonSub Feeder-1

192.168.100.124 BronsonSub.Feeder-1 Status

Loop13 Com1

BronsonSub.LoopA1 Status B26-StormontDundas.Mthw Status

BronsonSub.LoopB1 Status

BronsonSub.LoopC1 Status

BronsonSub.Feeder-2 192.168.100.126 BronsonSub.Feeder-2 Status

Loop14 Com1

BronsonSub.LoopD1 Status BronsonSub.LoopB2 Status

BronsonSub.LoopE1 Status

BronsonSub.LoopE2 Status

BronsonSub.LoopD2 Status

Switch 06

B30 Leeds 192.168.100.138

B46-ParkingGarage.P18\_Elec Status

B30-Leeds.Elec Status

Loop6 Com1

BronsonSub.Feeder-3 192.168.100.128

> BronsonSub.Feeder-3 Status Loop17 Com1

BronsonSub.LoopA2 Status BronsonSub.LoopC2 Status

B11-Maintenance.Stm Status

B09-Athletic.Stm Status

B35-FieldHouse,Elec Status

Switch 09 B26-StormontDundas.Cw B38-HCIVSIM(Lab).Elec 192.168.100.191 B26-StormontDundas.Cw Status B38-HCIVSIM(Lab) Status

> B38-HCIVSIM 192.168.100.190 B38-HCIVSIM.Elec Status

Loop15 Com1

B03-PattersonHall.Stm Status B04-SouthamHall.Elec Status

B04-SouthamHall.Stm Status Loop16 Com2

B15-Loeb.Stm Status

B15-Loeb.Elec Status

B15-Loeb.Chiller-1 Status

B15-Loeb.Chiller-2 Status

B15-Loeb.ChillerPlant AI Status B24-SSRB.Elec Status

Switch 10

B44-LennoxAddinaton.Stm 192.168.100.144 B44-LennoxAddington.Stm Status

Loop29 Com1 ION 6200's ID#2-19 B44-LennoxAddington.Cw Status

Loop30 Com2 ION 6200's ID#3-22

Switch 11 B43-Richcraft 192.168.100.143

> Switch 12 B42-Canal.Stm

B42-Canal.Stm Status

B42-Canal(Canal).Chiller-1 Status

B42-Canal.(Mackenzie)Chiller-2 Status

B12-SteacieCW.MCC1 192.168.100.141

B12-Steacie(Richcraft).Chiller-1 Status)

B43-Richeraft.Stm Status

192.168.100.142

Loop26 Com1

Switch 13

B12-SteacieCW(Total).MCC1 Status

Loop28 Com1

B12-SteacieCW(Herzberg).MCC2 Status

B12-SteacieCW(Steacie).Chiller-2 Status

Loop12 Com1 B08-Gymnasium.Elec Status

B08-Gymnasium.Elec 1 Status

B08-Gymnasium.Elec\_2 Status

Switch 14 B33 NWRC 192.168.100.150 A

Caleton Map

B33-NWRC.Stm Status

#### Loop1 Com1

Loop7 Com2

B16-Nesbitt.Elec Status

B16-Nesbitt.Stm Status

B29-CTTC.Stm Status

B16-Nesbitt.Cw Status

B17-RobertsonHall.Cw Status

Switch 15

B39 IceHouse

192.168.100.180

B39-IceHouse.Elec Status

B20-ParkingGarage.P9\_Elec-1 Status

B20-ParkingGarage.P9\_Elec-2 Status

B17-RobertsonHall.Stm Status

# When Selecting A Building

B07-Unicentre.Stm

**Real-time Data** 

DW FLOW (L/M): 48.7

B07-Unicentre.Cw

A

B07-Steam

CW FLOW (L/M): 619.4

B07-Unicentre.Cw

- Once you have selected a building the new page will offer;
- a photo of the building
- square footage
- relevant notes
- Real-time data for analog inputs
- Historical data logs
  - logs B07-Electrical B07-Chilled Water B07-Domestic Water B07-Unicentre Gas
- An icon for selecting floor plans identifying location of meters in the building
- All the icons for every electrical meter in that building for real-time electrical data

# Sample Building

I HE HATTHE HE LAL HE HA

FIG I D

![](_page_9_Picture_1.jpeg)

#### **B44 Lennox Addington House**

![](_page_9_Picture_3.jpeg)

142,405 sq. ft.

Meters: 2 ION bldg meters, B44-LennoxAddington.Stm, B44-LennoxAddington.Cw, 38 ION 6200's, 1 gas meter, B44-LennoxAddington.Gas

Electrical = B44-LennoxAddington.Stm

Steam = B44-LennoxAddington.Stm

Domestic Water = B44-LennoxAddington.Stm

Chilled Water = B44-LennoxAddington.Cw

Enbridge Gas Meter = Manually read at month end

Note:

![](_page_9_Figure_12.jpeg)

### Floor Plan for Meter Locations Icon

![](_page_10_Picture_1.jpeg)

![](_page_10_Figure_2.jpeg)

#### **B44 Lennox Addington**

Note: there are 38 ION 6200's 4 meters located on each floor in the electrical room near stairwell "A" it is broke out as East and West, and lighting and recepticals.

### Selecting the Meter Icon

![](_page_11_Picture_1.jpeg)

![](_page_11_Picture_2.jpeg)

| B22-Architectur<br>Volts/Amps | e.Elec<br>Power Quality                                                              | Energy & Dmd Inputs/Outp                                                                                                    | uts Setpoints                   | Setup/Diagnostic                                                                                | Back to<br>Network                                                                | B18-Glengarry.Stm<br>Volts/Amps S                                                                                             | System & Logs                                                                          | Power Quality                                                                     | Revenue                                     | I/O                                                                                               | Setpoints                                                                                                    | васк to<br>Network<br>Diagram                                    |
|-------------------------------|--------------------------------------------------------------------------------------|----------------------------------------------------------------------------------------------------|---------------------------------|-------------------------------------------------------------------------------------------------|-----------------------------------------------------------------------------------|----------------------------------------------------------------------------------------------------|----------------------------------------------------------------------------------------|-----------------------------------------------------------------------------------|---------------------------------------------|---------------------------------------------------------------------------------------------------|----------------------------------------------------------------------------------------------------|------------------------------------------------------------------|
| V<br>1<br>206 V ca<br>1<br>1  | olts II<br>207 V bc<br>208 V ab<br>↓<br>208 V ab<br>↓<br>0.3<br>VII average<br>207 V | Current     Power       219 A c     23 kW c       232 A b     25 kW b       232 A a     25 kW a       244 A a     25 kW a       kW total     74 kW       kVAR total     38 kVAR       I average     83 kVA | 120 V an                        | ↑<br> <br> <br> <br> <br> <br> <br> <br> <br> <br> <br> <br> <br> <br> <br> <br> <br> <br> <br> | Frequency<br>60.04 Hz<br>Power Factor<br>-89.0 %<br>VIn average<br>119 V cn 119 V | Voltage Distu<br>Number of events<br>Sag/swell count<br>Present state<br>Power Availabl<br>Availability [%]<br>No. of 'Nines' | urbances<br>s since last reset o<br>686<br>Voltage Normal<br>bility<br>99.5842819<br>2 | n <b>6/6/2014 03:</b><br>EvalTime [days]<br>Meter down [sec]<br>Disturbance [sec] | 13:07.825 PM<br>1,503<br>275,877<br>539,912 | Harmon<br>Total Ha<br>V1(ab)<br>V2(ca)<br>V3(bc)<br>Logged<br>Waveform:<br>Sag/swell<br>Harmonics | ics Measurements<br>armonic Distortion<br>2.8 % 11 9.1 %<br>2.8 % 12 8.9 %<br>2.7 % 13 7.3 %<br>Power-Quality Events<br>s/sequence of events statistics CBEMA<br>trending | Harmonics Details<br>(IF SUPPORTED)<br>ENS0160<br>(IF SUPPORTED) |
|                               | Logs                                                                                 | Long-term min/max                                                                                                    |                                 |                                                                                                 |                                                                                   | Advanced PQ                                                                                                    | 2 Parameters                                                                           | a (ir Supporte                                                                    | ea)                                         |                                                                                                   |                                                                                                    | Setup                                                            |
|                               |                                                                                      | Device Tim<br>Device Typ                                                                                                    | e 7/16/2018 09:59:53.<br>e 7330 | 200 AM                                                                                          |                                                                                   |                                                                                                    |                                                                                        |                                                                                   | Time: 7/1                                   | 6/2018 10:05:19.9                                                                                 | 83 AM                                                                                                    |                                                                  |

# PME Web Application User Interface

![](_page_12_Figure_1.jpeg)

### Dashboards

![](_page_13_Figure_1.jpeg)

# Building your Dashboards

|                                                              |                                                                                                    |                                        | Gadget Setup                                                                                                    |
|--------------------------------------------------------------|----------------------------------------------------------------------------------------------------|----------------------------------------|----------------------------------------------------------------------------------------------------|
| Dashboard Library                                            | Loeb kWh This Week over Last Week                                                                                                    | Dashboard                              | Constal Softings Data Sories Viewing Period Avec Target Lines                                                                                                    |
| Add Dashboard                                                | 7/8/2018 - 7/20/2018<br>11,000                                                                                                    | Edit     Duplicate     Copy to         | Add     Edit     Remove     Image: Lines                                                                                                    |
| <ul> <li>Dashboard Folders</li> <li>EnergyManager</li> </ul> | 10,000 -<br>9,000 -<br>8,000 -                                                                                                    | Export to CSV     Pe     Delete     Ca | B15 Loeb Electrical Real Energy (kWh)                                                                                                    |
| Penny Exploritory     Local Weather                          | 7,000 - 6,000 - 5,000 - 6,000 - 6,000 | III Ea                                 | Gadget Setup                                                                                                    |
| Carleton background, various types<br>Earthday 2018          | 4,000 - 3,000 - 2,000                                                                                                    |                                        | Time Range                                                                                                    |
|                                                              | 1,000 - 1,000 - 1,000 | Sat                                    | This Week over Last Week                                                                                                    |
| Dashboard Controls                                           | 😑 Last Week 🔴 This Week                                                                                                    |                                        |                                                                                                    |
| Edit Dashboard                                               |                                                                                                    |                                        | <ul> <li>By Hour</li> <li>By Day of Week</li> </ul>                                                                                                    |
| News                                                         | Gadget Setup                                                                                                    |                                        | Gadget Setup                                                                                                    |
| Carleton background, various types ×                         | General Settings Data Series Viewing Period Axes                                                                                                    | Target Lines                           | General Settings Data Series Viewing Period Axes Target Lines                                                                                                    |
| Add Gadget                                                   | Title                                                                                                    |                                        | Add Target Line                                                                                                    |
| Styling                                                      |                                                                                                    |                                        |                                                                                                    |
| Private Dashboard                                            | Opacity<br>✓ Use Dashboard Opacity                                                                                                    |                                        | Type     Label     Plot On       Per Day Target     11,000     Image: Constraint of the second of the second |
| Cancel Finish                                                | 100 % 🗸                                                                                                    |                                        |                                                                                                    |

### **Tables and Alarms**

Both tabs; Tables and Alarm are currently not available in any other browser other than Internet Explorer

![](_page_15_Picture_2.jpeg)

### Alarms

|                                                                  |        |                                                                                                    |                                                                                                    | DASHBOARDS DIAC | GRAMS TABLES TRENDS ALARMS REPORTS SETTINGS                                                             |
|------------------------------------------------------------------|--------|----------------------------------------------------------------------------------------------------|----------------------------------------------------------------------------------------------------|-----------------|----------------------------------------------------------------------------------------------------|
| Alarms Events View: Recent Alarms (24 hours) Alarms Displayed: 0 |        | Unacknowledged Alarms: 0                                                                                                    | Acknowledge                                                                                                    |                 | <ul> <li>Édit Settings</li> <li>Configure Alarms</li> <li>10 Seconds</li> <li>Select Columns</li> </ul> |
| Drag a column here to group by that column                       |        |                                                                                                    |                                                                                                    |                 |                                                                                                    |
| Active Start Time                                                | Device | Priority Type                                                                                                    | Condition Measurement                                                                                                    | Value           | Acknowledgement                                                                                         |
|                                                                  | Alarms | <ul> <li>✓ Show the Alarm Annunciator (requires an application restaudible Alarm notifications:         <ul> <li>On Low, Medium or High Priority Alarms</li> <li>On Medium or High Priority Alarms</li> <li>On High Priority Alarms</li> <li>On High Priority Alarms</li> <li>Disabled</li> </ul> </li> <li>Event and Alarm priority classifications:         <ul> <li>192<sup>+</sup></li> <li>Priorities between 192 to 255 will be identified</li> <li>128<sup>+</sup></li> <li>Priorities between 128 to 191 will be identified</li> <li>64<sup>+</sup></li> <li>Priorities between 0 to 63 will not be identified</li> </ul> </li> </ul> | tart).<br>Views include Alarms generated within:<br>3 Months<br>All time<br>1 Month<br>2 Months<br>3 Months<br>6 Months<br>12 Months<br>4 as 'Low Priority' Alarms.<br>ed as Alarms. | OK Cancel       |                                                                                                    |

# Configuration of Alarms

| Alarm Rules Source View    |                      |                       |                 |                    |                 |           |              |         |                   |
|----------------------------|----------------------|-----------------------|-----------------|--------------------|-----------------|-----------|--------------|---------|-------------------|
| Add Alarm Rule             |                      |                       |                 |                    |                 |           |              |         |                   |
| Alarm Rule Name            | Alarm Template       |                       | Measurements    | Sources            | Active When     | Alarm Typ | e            | Enabled |                   |
| Communications Loss Alarms | Communication (Loss) |                       | 1               | 135                | > 600s          | Communica | ation Status |         | ũ 🌣 ũ             |
| 1 - 1 of 1 Rules           |                      | Add Alarm Rule - Alar | m Template      |                    |                 | x         |              |         | Lines/page : 10 🗸 |
|                            |                      | Select Alarm Template | )               |                    |                 |           |              |         |                   |
|                            |                      | Standard              |                 | User Defined       |                 |           |              |         |                   |
|                            |                      | Over Voltage (Lir     | ne to Line)     | O Analog Measure   | nents           |           |              |         |                   |
|                            |                      | O Under Voltage (L    | ine to Line)    | O Digital Measuren | nents           |           |              |         |                   |
|                            |                      | O Over Voltage (Lir   | ne to Neutral)  |                    |                 |           |              |         |                   |
|                            |                      | O Under Voltage (L    | ine to Neutral) | Device Status      |                 |           |              |         |                   |
|                            |                      | O Over Current        |                 | O Breaker Status ( | Fripped)        |           |              |         |                   |
|                            |                      |                       |                 | O Communication (  | Loss)           |           |              |         |                   |
|                            |                      |                       |                 |                    |                 |           |              |         |                   |
|                            |                      |                       |                 |                    |                 |           |              |         |                   |
|                            |                      |                       |                 |                    |                 |           |              |         |                   |
|                            |                      |                       |                 |                    |                 |           |              |         |                   |
|                            |                      |                       |                 |                    | Cancel Previous | Next      |              |         |                   |

# Tables

|                                                                    | ······································ | DASHBOARDS DIAGRAMS TABLES TRENDS ALARMS REPORTS SETTINGS |
|--------------------------------------------------------------------|----------------------------------------|-----------------------------------------------------------|
| Table: Energy Summary                                              |                                        | Table Library                                             |
| Export Last Update: 8/27/2018 11:18:38 AM Update in: 00:04 Pause U | udate Interval: 5 Seconds 🔻            |                                                           |
| Devices Real Energy Real Energy Real Energy                        | Reactive D/T Last Reset                | ▲ System ▲                                                |
| B01-Tory.Stm 7,606,456,0 7,606,456,0 7,606,456,0                   | 6.220.058.0 6.220.058.0                | O Basic Readings Summary                                  |
|                                                                    |                                        | O Demand Current Summary                                  |
|                                                                    |                                        | O Demand Voltage Summary                                  |
|                                                                    |                                        | O Energy Summary                                          |
|                                                                    |                                        | O Incremental Reactive Energy Su                          |
| Table Charas                                                       | Table Library ^                        | O Load Current Summary                                    |
|                                                                    |                                        | O MicroLogic Circuit Loading Capad                        |
|                                                                    | 上口の前                                   | O Overall Power Quality Index Sun                         |
| + 4 0 0                                                            | T G 躲 Ш                                | O Power Factor Summary                                    |
|                                                                    | MicroLogic Circuit Loading Capacia     | Devices                                                   |
| 🔺 🚞 System 👘 🔺                                                     |                                        | Clear Selection                                           |
|                                                                    | Overall Power Quality Index Sun        | ▲B01-Tory                                                 |
| O Basic Readings Summary                                           |                                        | Gas                                                       |
| O Circuit Breaker Status Summary                                   | O Power Factor Summary                 | I Stm                                                     |
|                                                                    | O Dowor Flow Summary                   | ▶ B02-Macodrum(Main)                                      |
| O Demand Current Summary                                           | O Power How Summary                    | ▶ B02-MacodrumNorth(Ext)                                  |
|                                                                    | O System Voltage Summary               | BO2-MacodrumSouth(Ext)     BO3-PatersonHall               |
| O Demand Voltage Summary                                           | Colocation voicage Sammary             | ► B04-SouthamHall                                         |
| O Energy Summany                                                   | O THD Current Summary                  | ▶ B05-Renfrew                                             |
| O Energy Summary                                                   |                                        | B06-Lanark B07-Unicentre                                  |
| O Incremental Reactive Energy Su                                   | O THD Voltage Summary                  | ▶ B08-Gymnasium                                           |
|                                                                    | O Union Communi                        | ▶ B09-Athletics 🗸                                         |
| O Incremental Real Energy Summa                                    | O Optime Summary                       | Measurements                                              |
| O Load Current Summary                                             | O Vigilohm System Measurements         | Clear Selection                                           |
| <b>•</b> • • • • • • • • • • • • • • • • • •                       |                                        | Favorite Measurements                                     |
| O MicroLogic Circuit Loading Capa                                  | Shared                                 | ▶ Alarm                                                   |
| O Oursell Device Oursities Index Ours                              |                                        | Breaker Status     Cost                                   |
| U Overall Power Quality Index Sun                                  | Private                                | ▶ Current                                                 |
| O Power Factor Summary                                             | Cothes Uses Tables                     | ▶ Custom                                                  |
| 4                                                                  | V Uotner Oser Tables                   | Demand     Demand                                         |
|                                                                    |                                        | P EDErdy                                                  |

### Trends

![](_page_19_Figure_1.jpeg)

# **Building Your Trend**

| Trend Setup                                                | < Trend Setup                                                                |
|------------------------------------------------------------|------------------------------------------------------------------------------|
| General Axes Chart Data                                    | General Axes Chart Data                                                      |
| Title                                                      |                                                                              |
| Test                                                       | Text                                                                         |
| Data Series                                                | Size Medium 🗸                                                                |
| Add Edit Remove                                            |                                                                              |
| B34-Prescott.Stm Steam Pressure (kPa)                      | Legend                                                                       |
|                                                            | Basitian Bight                                                               |
|                                                            | Position                                                                     |
|                                                            | Content 🗹 Name                                                               |
|                                                            | ☑ Value                                                                      |
| Privacy                                                    | Difference                                                                   |
| Private Trend                                              |                                                                              |
| Cancel Save                                                | Difference (%)                                                               |
| Trend Setup                                                | Trend Setup                                                                  |
| General Axes Chart Data                                    |                                                                              |
| Right Axis (Primary) Series on Right Axis: 1               | General Axes Chart Data                                                      |
| Max Value   Auto O Fixed                                   | Data Update Intervals                                                        |
| Upper Threshold                                            |                                                                              |
| Target Line                                                | From device 5 seconds Vumber of series configured for device polling: 1      |
| Lower Threshold                                            | From database 5 minutes V Number of series configured for database policy: 0 |
| Min Value   Auto O Fixed                                   | FIGHT database                                                               |
| Left Axis (Secondary) Series on Left Axis: 0 (Axis hidden) | Data Dointe                                                                  |
| Title                                                      |                                                                              |
| Max Value   Auto Fixed                                     | Max per series 40,000                                                        |
|                                                            |                                                                              |
| Cancel Save                                                |                                                                              |

Save

### Reports

![](_page_21_Figure_1.jpeg)

203.67

218.16

201.25

202.61

209.39

210.58

182-81

208.32

72.76

77:01

44.72

44.59

101.74

194.86

-

10:

![](_page_22_Figure_0.jpeg)

# Reports List

| 🖃 🖿 Power Quality            |
|------------------------------|
| EN50160:2000 Mains Signaling |
| EN50160:2000 Report          |
| EN50160:2010 Mains Signaling |
| EN50160:2010 Report          |
| Harmonic Compliance Report   |
| IEC61000-4-30 Report         |
| Power Quality Report         |
| 🗏 🛅 Usage Trending           |
| B27 MintoCASE Usage Report   |
| Hourly Usage Report          |
| Multi Device Usage Report    |
| Multiple Trend Report        |
| Single Device Usage Report   |
| Trend Report                 |

## Settings

| Power Monitoring Expert      | 1 0 0 11,771 ばい   |                            | O Penny   Logout   He          |
|------------------------------|-------------------|----------------------------|--------------------------------|
| r onor monitoring Export     |                   | DASHBOARDS DIAGRAMS TABLES | TRENDS ALARMS REPORTS SETTINGS |
| erarchy Manager              |                   | Show Views   Help          | Settings                       |
| Site Buildings Virtual Mater |                   |                            | THEME                          |
|                              |                   |                            | LOCALIZATION                   |
| Sito                         |                   | Add Edit Delete            | DIAGNOSTICS AND USAGE          |
|                              |                   |                            | REPORT SETTINGS                |
| Name                         | Building          |                            |                                |
| <filter></filter>            | <filter></filter> |                            |                                |
| Carleton University          | B41-Frotenac      |                            |                                |
|                              |                   |                            |                                |
|                              |                   |                            |                                |
|                              |                   |                            |                                |
|                              |                   |                            |                                |
|                              |                   |                            |                                |
|                              |                   |                            |                                |
|                              |                   |                            |                                |
|                              |                   |                            | >                              |
|                              |                   |                            | Configuration Tools            |
|                              |                   |                            | ALARM CONFIGURATION            |
|                              |                   |                            | HIERARCHY MANAGER              |

### Hierarchy Management

| Site Buildings Virtual Meter                                                                                |            |
|----------------------------------------------------------------------------------------------------|------------|
| Virtual Meter                                                                                               | Delete     |
| Name Device                                                                                                 |            |
| <filter> <filter></filter></filter>                                                                         |            |
| B01 Tory Chilled Water B07-Unicentre.Cw (-100 %), B31-AzrieliTheatre.7700 (-100 %), B32-AzrieliPavilion.733 | 0 (-100 %) |
| B01 Tory Domestic Water B01-Tory.Stm                                                                        |            |
| B01 Tory Electrical B01-Tory.Chiller, B31-AzrieliTheatre.7500 (-100 %)                                      |            |
| B01-Tory.Stm, B31-AzrieliTheatre.7700 (-100 %), B32-AzrieliPavilion.7330 (-100 %)                           |            |
| B02 MacOdrum Domestic Water B02-Macodrum(Main).Stm, B02-MacodrumSouth(Ext).Stm                              |            |
| B02 MacOdrum Electrical B02-Macodrum(Main).Elec, B02-MacodrumSouth(Ext).Stm                                 |            |
| B02 MacOdrum Steam B02-Macodrum(Main).Stm, B02-MacodrumSouth(Ext).Stm                                       |            |
| B03 Paterson Hall Chilled Water B03-PatersonHall.Cw                                                         |            |
| B03 Paterson Hall Domestic Water B03-PatersonHall.Stm                                                       |            |
| B03 Paterson Hall Elecrical B03-PatersonHall.Stm                                                            |            |
| B03 Paterson Hall Steam B03-PatersonHall.Stm                                                                |            |
| B15 Loeb Cafe Domestic Water B15-Loeb.Stm (3.125 %)                                                         |            |
| B15 Loeb Bldg. Total Electrical (3.125 %)                                                                   |            |
| B15 Loeb Cafe Steam B15-Loeb.Stm (3.125 %)                                                                  |            |
| B15 Loeb Chilled Water B15-Loeb.1-2_Cw, B15-Loeb.3-9_Cw                                                     |            |
| B15 Loeb Domestic Water B15-Loeb.Stm (96.875 %)                                                             |            |

# Carleton University

![](_page_25_Picture_1.jpeg)